## 6.1 Setup menu

In the Setup menu there are various submenus available to configure specific sections of the scale operation. The top level items in the Setup menu are shown in Figure 6.2.

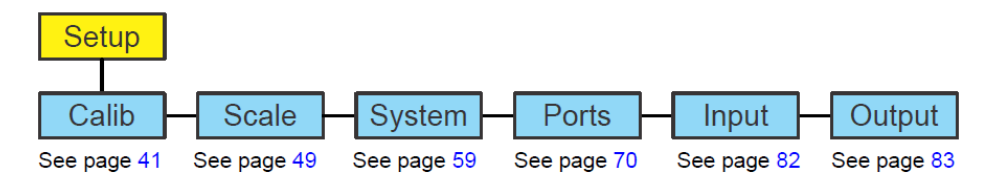

Calib:标定设置菜单

Scale: 称的设置菜单

System: 系统设置菜单

Ports: 端口设置菜单

1) 首先进入系统设置菜单

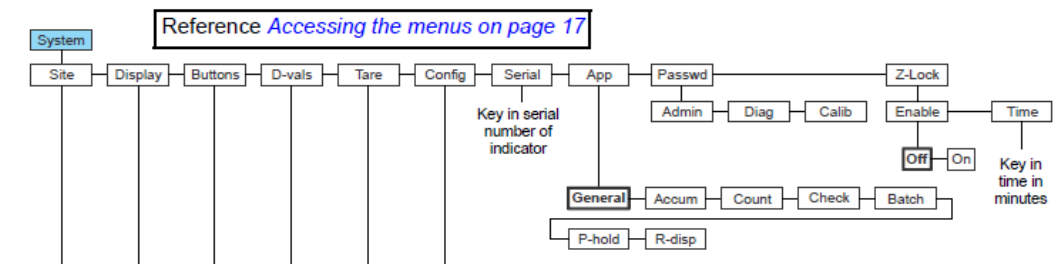

- 1.1) 密码 3088 进入, setup/system/site/
- 1.2) 把当前的 CHINA 修改成 GB
- 1.3) setup/system/config/reset/all
- 1.4) 保存、退出
- 2. 然后再次进入系统设置菜单,
  - 2.1) 密码 3088 进入, setup/system/display/update 把 10 修改成 2
  - 2.2) 然后退出到 setup
- 3. 然后进入 scale 设定菜单

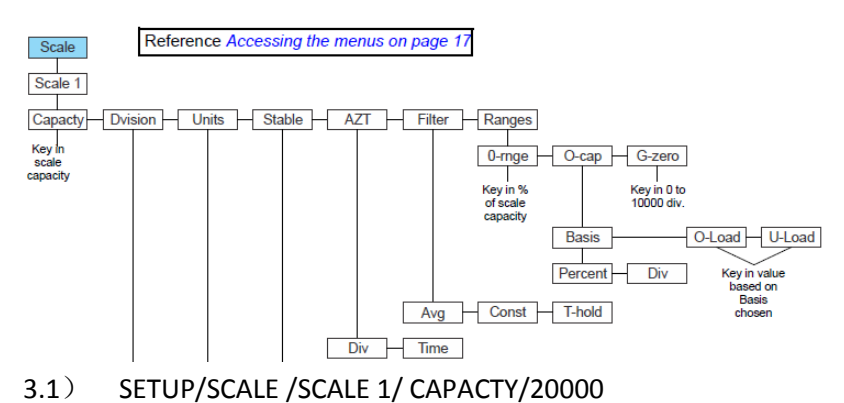

- 3.2) SETUP/SCALE /SCALE 1/ DVISION/2
- 3.3) SETUP/SCALE /SCALE 1/FILTER/AVG/30
- 3.4) SETUP/SCALE /SCALE 1/FILTER/CONST/5
- 3.5) SETUP/SCALE /SCALE 1/RANGES/0-RANGE/50
- 3.6) SETUP/SCALE /SCALE 1/RANGES/G-ZERO/10000
- 3.7) 退出到 setup
- 4. 然后进入标定菜单

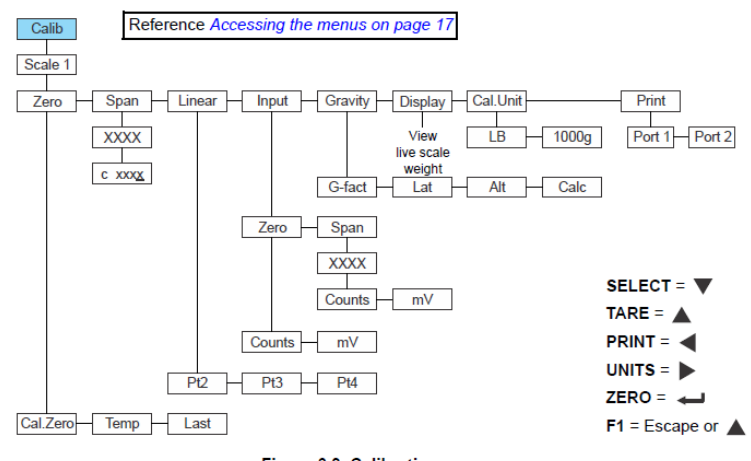

Figure 6.3 Calibration menu

- 4.1) SETUP/CALIB/SCALE 1 /ZERO/CAL.ZERO
- 4.2) SETUP/CALIB/SCALE 1/SPAN/(输入你的加载重量)
- 5. 保存,退出